## 【ATOK 2015編】

## 敬語の使い方をチェックするマル秘テク

相手を敬うために敬語を使っているのに、その敬語に誤りがあっては失礼です。ATOKで は、敬語の使い方をチェックし、尊敬語と謙譲語の誤りや二重敬語などを正しい候補に変 換したり、ほかの敬語に言い換えたりできます。

1. タスクバーの [あ] アイコンを右クリックし、[ATOKメニュー] を選択してATOKの 基本のメニューを開きます。

※Windows 7以前の場合は、タスクトレイの [ATOKメニュー] アイコンをクリックします。

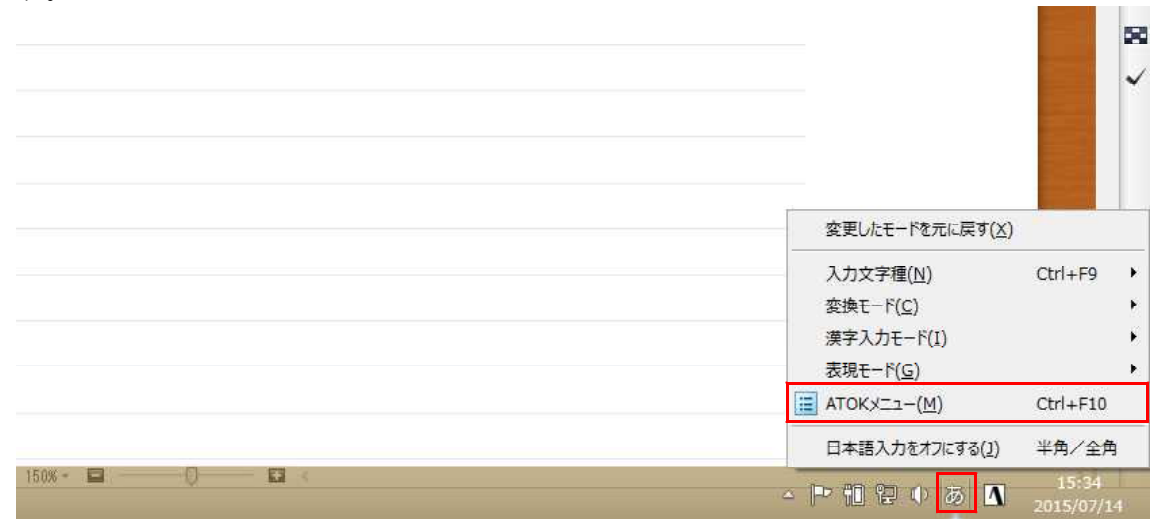

## 2. [プロパティ (環境設定)]を選択します。

|                  | 🤜 単語登録( <u>W</u> )                                                                                                    | Ctrl+F7                    |
|------------------|----------------------------------------------------------------------------------------------------|----------------------------|
|                  | 候補デザイン切替(5)                                                                                                    | ۲                          |
|                  | <ul> <li>✓ 文字パレット(M)</li> <li>※ クリックパレット(Q)</li> <li>※ 日付入カパレット(Z)</li> <li>※ 手書き文字入力(T)</li> <li>※ お気に入り文書(S)</li> <li>※ 定型文書入力(9)</li> <li>※ 辞書メンテナンス(D)</li> </ul> | Ctrl+F11<br>Shift+Ctrl+F11 |
|                  | (1) ATOKクラウドサービス(3)                                                                                                    | •                          |
|                  | 🔄 プロパティ(環境設定)(R)                                                                                                    | Ctrl+F12                   |
|                  | ? へルプ(H)                                                                                                    | ×                          |
|                  | <ul> <li>基本のメニュー(L)</li> <li>目的から機能を探す(Q)</li> <li>入力の設定を変える(U)</li> </ul>                                                                                            |                            |
| 150% - 🗖 — 🔍 💌 < |                                                                                                    | ÷<br>÷                     |

3. [校正支援]シートに切り替え、[敬語]を選択します。 [校正支援モード]で[指 摘する]を選択し、[敬語(尊敬語・謙譲語)の誤りを指摘する][二重敬語を指摘する] [他の敬語表現への言い換え候補を提示する]にチェックを入れて[OK]をクリックし ます。

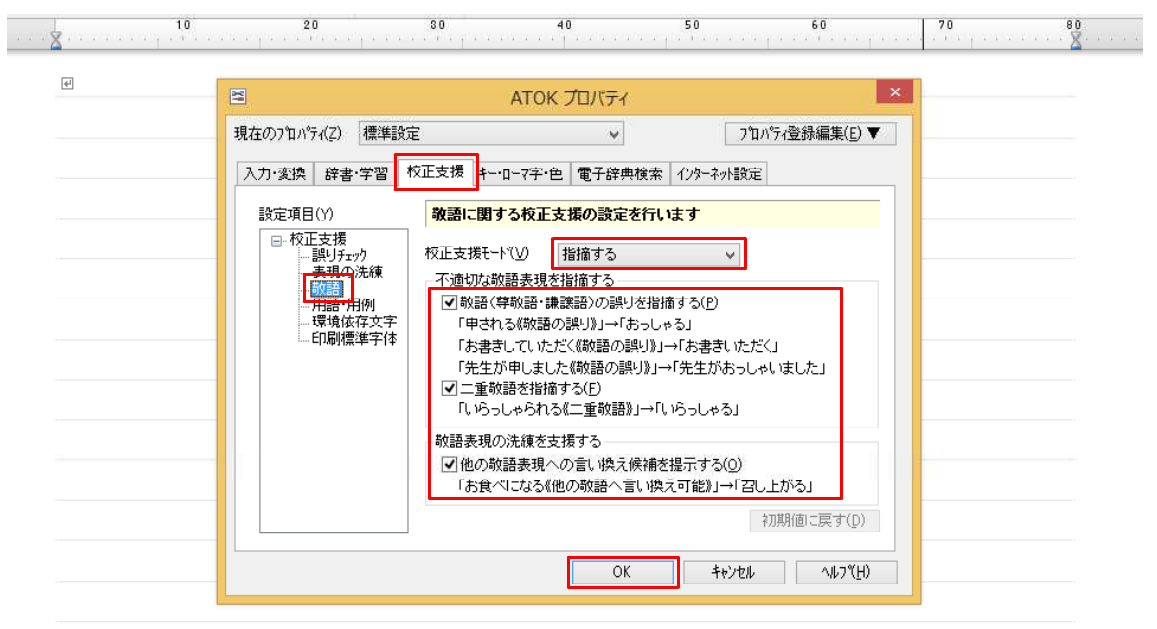

4. 敬語の誤りが指摘されます。[Tab] キーを押すと訂正候補が表示され、正しい敬語に 変換できます。

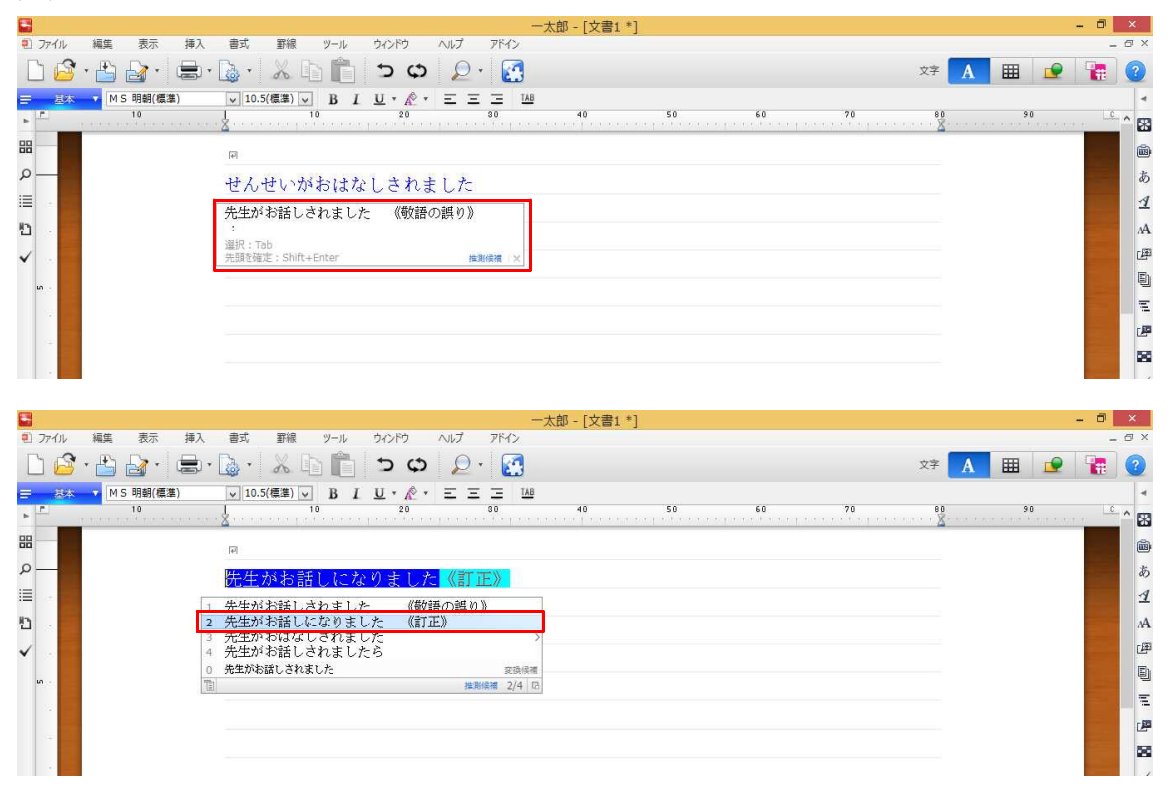

5. 二重敬語も指摘されます。[Tab] キーを押すと訂正候補が表示され、正しい敬語に変換できます。

| -太郎 - [文書1*]                                            | - 0 ×           |          |
|---------------------------------------------------------|-----------------|----------|
| 1) ファイル 編集 表示 挿入 書式 罫線 ツール ウィンドウ ヘルプ アドイン               | - 0             | ×        |
| 🗋 🙆 • 📇 🍙 • 👗 🕼 👘 📩 🗘 😰                                 | x? 🚹 🏛 👱 🚼 🤇    |          |
| <u>≕ 料料 ▼</u> MS明朝(標準) ▼ 10.5(標準) ▼ B I U * 於 * 三 三 148 |                 | 4        |
| ▶ <b>1</b> 0 10 20 30 40 50                             | 60 70 80 90 C A | ж        |
| R                                                       |                 | 6        |
| P おこしになられました                                            |                 | あ        |
| □□□□□□□□□□□□□□□□□□□□□□□□□□□□□□□□□□□□□                   |                 | 1        |
|                                                         |                 | A        |
| ✓ · · · · · · · · · · · · · · · · · · ·                 |                 | F        |
| ui -                                                    |                 | Ð        |
|                                                         |                 | F.       |
|                                                         |                 | <b>P</b> |
|                                                         |                 | 8        |
|                                                         |                 | ~        |
|                                                         |                 |          |

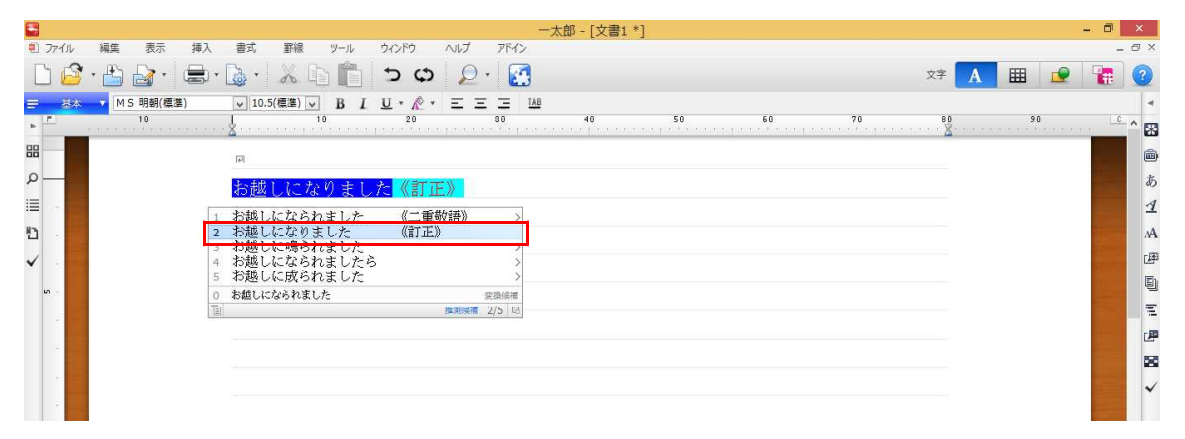